# MANUAL DE USUARIO DEL CMS

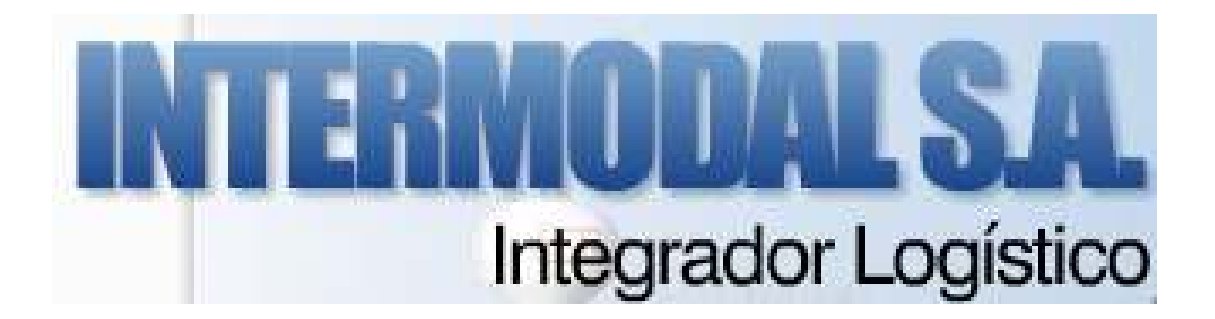

# Tabla de Contenidos

| 1. Introducción                                                               | 3  |
|-------------------------------------------------------------------------------|----|
| 1.1 - La interfaz pública del CMS o Front-End (el sitio que los usuarios      |    |
| verán)                                                                        | 3  |
| 1.2 - La interfaz administrativa del CMS o BackEnd (administración del sitio) | 4  |
| 2. Borrar o despublicar contenido                                             | 5  |
| 2.1- Borrar Artículos (ítems de contenidos)                                   | 5  |
| 2.2- Borrar Categorías                                                        | 6  |
| 2.3- Borrar Secciones                                                         | 6  |
| 2.4- Borrar o Despublicar Módulos                                             | 7  |
| 2.5- Borrar Menús de navegación                                               | 7  |
| 2.6- Borrar Enlaces del Menú                                                  | 8  |
| 3. Generar, clasificar y publicar Contenidos                                  | 9  |
| ¿Cuál es el orden en el que se debería trabajar?                              | 10 |
| 3.1- Crear Sección                                                            | 11 |
| 3.2- Crear una Categoría                                                      | 11 |
| 4. Crear un documento Nuevo (página Web)                                      | 12 |
| 4.1- Editor Visual                                                            | 12 |
| 4.2- Interfaz de edición/creación de un documento Web                         | 13 |
| 4.3- Guardar/Cancelar los Cambios Realizados                                  | 14 |
| 5. Editar/Configurar documentos                                               | 14 |
| 5.1- Editar Contenido, Documento/Página Web                                   | 14 |
| 5.2- Agregar/insertar una Imagen                                              | 16 |
| 6. Crear un Enlace desde el Menú hacia un nuevo documento                     | 17 |
| 7. Configurar y Publicar contenidos en la Página Principal (Home Page)        | 19 |
| OPCIÓN 1: Página simple                                                       | 19 |
| OPCIÓN 2: Página dinámica                                                     | 20 |
| ¿De donde vendrán los contenidos que queremos publicar en la página           |    |
| principal?                                                                    | 20 |
| ¿De qué forma se mostrarán los contenidos?                                    | 20 |
| 8. Cómo utilizar el Editor del CMS (TinyMCE)                                  | 22 |
| ¿Cómo editar contenidos web amigables, livianos?                              | 23 |
| 9. Instalar Componente, Módulos, Plugins, Idiomas o Plantillas                | 26 |
| 10. Desinstalar Componente, Módulos, Plugins, Lenguajes o Plantillas          | 27 |

# 1. Introducción

Este manual que por su sencillez y su síntesis permitirá al usuario conocer las funciones más básicas e importantes de la gestión de contenidos.

Así mismo contiene los pasos a seguir para crear y administrar su sitio.

# 1.1 - La interfaz pública del CMS o Front-End (el sitio que los usuarios verán)

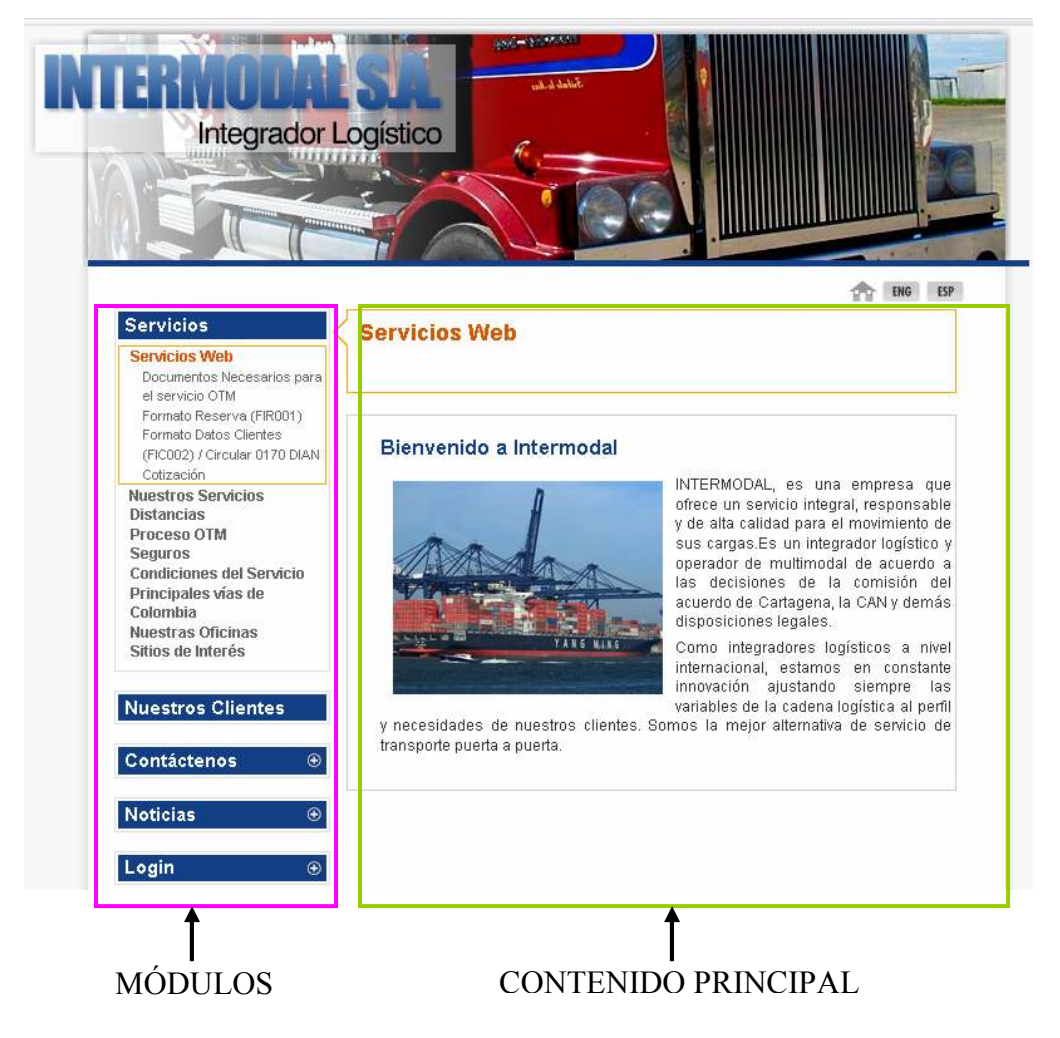

En esta instancia es importante comprender cómo se organiza los contenidos dentro del CMS según su interfaz gráfica pública. Las zonas en fucsia representan **módulos**, y la zona verde representa el área del **contenido principal** (main content) de las páginas del sitio web.

Los módulos se disponen alrededor del contenido principal (main content): puede estar en las columnas laterales (izquierda y derecha), en la cabecera y pié de página, y también por encima o por debajo del contenido principal.

# **1.2 - La interfaz administrativa del CMS o BackEnd (administración del sitio)**

Primero debe ingresar al administrador de su sitio:

http://www.susitio.com/administrator, una vez allí debe digitar el usuario y contraseña para acceder.

| Acceso a la admin                                                                                                    | istración de Jo                           | omla!                                        |
|----------------------------------------------------------------------------------------------------|-------------------------------------------|----------------------------------------------|
| Usa un nombre de usuario y<br>contraseña válido para poder<br>tener acceso a la<br>administración.<br>Regresar a la página de<br>inicio | Nombre de usuario<br>Contraseña<br>Idioma | edmir<br>••••••<br>Predeterminado<br>Acceder |

Si los datos que digitó para acceder eran los correctos será redireccionado al **Panel de Administración Principal**:

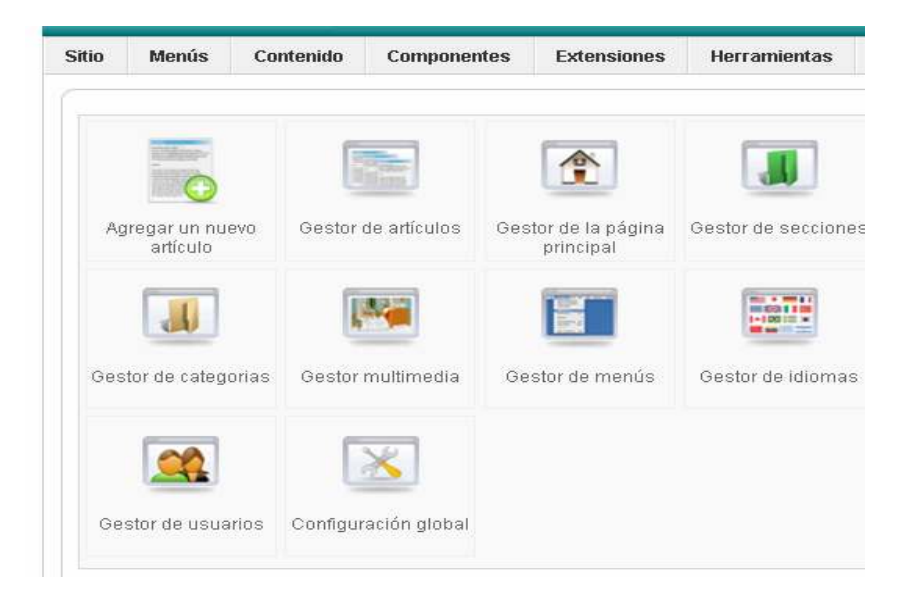

Ahora en adelante, todas las acciones de administración supondrán que el usuario ya ha ingresado y se encuentra dentro del panel administrativo.

**CONSEJO:** Conviene tener abiertas dos ventanas (o pestañas) del navegador, cada vez que administremos el sitio.

- En una ventana cargaremos la interfaz pública del sitio http://www.susitio.com
- Y en la otra ventana cargar la interfaz administrativa: http://www.susitio.com/administrator/

De esta manera, se puede ir alternando la visualización en ambas. Cada vez que se hace un cambio en el administrador, se ve cómo queda en la parte pública, maximizando su respectiva ventana (o seleccionando su pestaña en el navegador). Esto permitirá comprender rápidamente cómo funciona el sistema.

## 2-Borrar o despublicar contenido

A continuación se detalla cómo se puede eliminar o despublicar contenido.

#### 2.1- Borrar Artículos (ítems de contenidos)

Ir a **Contenido >> Gestor de artículos** >> Seleccionar los artículos a borrar >> Clic en "Papelera"

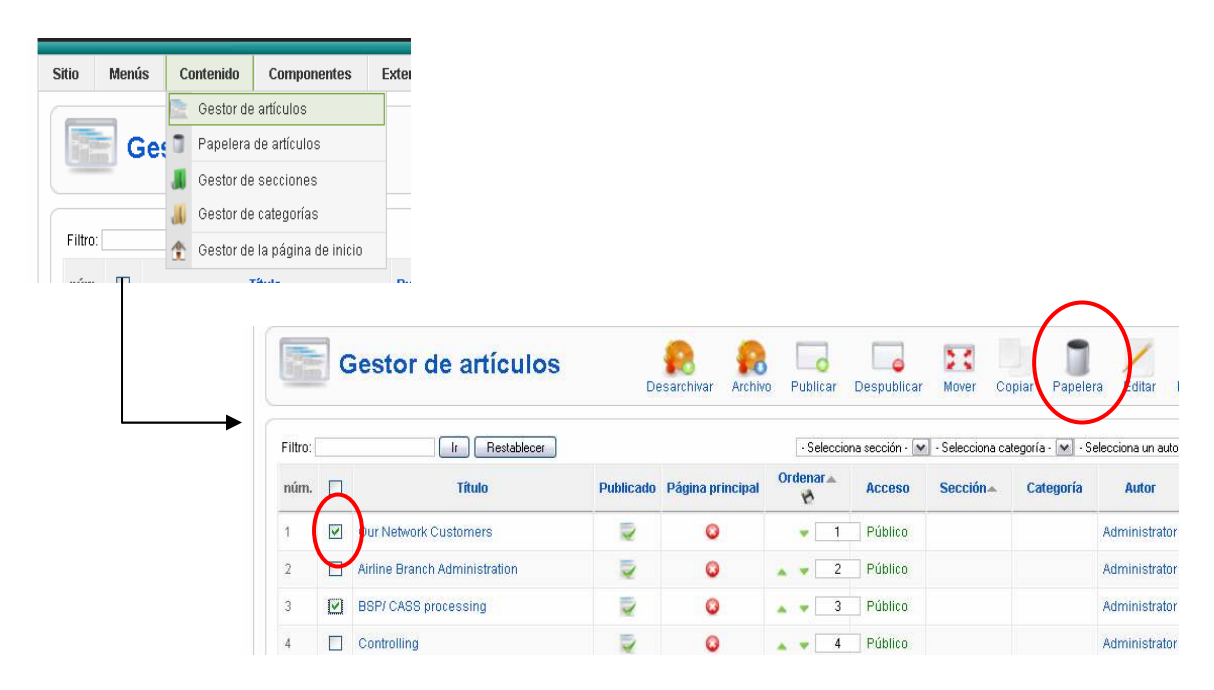

Estos pasos deben realizarse obligatoriamente si después se van a eliminar secciones y categorías

#### 2.2- Borrar Categorías

Ir a **Contenido >> Gestor de categorías** >> Seleccionar las categorías >> Clic en Borrar

|        |      |         |          | _                          |       |                |           |                 |          |              |                    |                       |              |
|--------|------|---------|----------|----------------------------|-------|----------------|-----------|-----------------|----------|--------------|--------------------|-----------------------|--------------|
| Sitio  | Menú | s       | Conteni  | ido Componentes            | Exter |                |           |                 |          |              |                    |                       |              |
|        | _    | 6       | Gest     | tor de artículos           |       |                |           |                 |          |              |                    |                       |              |
|        | 📕 G  | et      | 🔋 Pape   | elera de artículos         | 10    |                |           |                 |          |              |                    |                       |              |
|        |      | J       | 📕 Gest   | tor de secciones           |       |                |           |                 |          |              |                    |                       |              |
|        |      | -       | 📕 Gest   | tor de categorías          |       |                |           |                 |          |              |                    |                       |              |
| Filtro | :    | 1       | 👌 Gest   | tor de la página de inicio |       |                |           |                 |          |              |                    |                       |              |
| ním    |      |         |          | таль                       |       |                |           |                 |          |              |                    |                       |              |
|        |      | Filtro: | Ge       | estor de categ             |       | 3: [Contenido] |           |                 | Publicar | Despublicar  | Mover<br>Sin secci | Copiar<br>ón asignada | Borrar ditar |
|        |      | núm.    | 5        |                            | 1     | Título         | Publicado | Ordenar por 🛦 🗞 | Acceso   |              | Secci              | ón                    | # Activ      |
|        |      | 1       |          | Cono lo hago?              |       |                | <b>∠</b>  | 1               | Público  | Como lo hag  | o?                 |                       | 2            |
| L      | -    | 2       |          | Clientes GFE Colombia      |       |                | ✓         | • 1             | Público  | GFE Clientes |                    |                       | 9            |
|        |      | 3       | <b>?</b> | Clientes GFE Alemania      |       |                | ✓         | ▲ ▼ 2           | Público  | GFE Clientes |                    |                       | 5            |
|        |      | đ       | $\sim$   | Pliantas OEE               |       |                | . 1       |                 | Dúblico  | OFF Clientee |                    |                       | 1            |

#### **2.3- Borrar Secciones**

Ir a **Contenido >>Gestor de secciones** >> Seleccionar las secciones >> Clic en Borrar

| do                          | Componentes                                                                       | 1                    |                     |                                                                                   |                                                                                                    |                                                       |
|-----------------------------|-----------------------------------------------------------------------------------|----------------------|---------------------|-----------------------------------------------------------------------------------|----------------------------------------------------------------------------------------------------|-------------------------------------------------------|
| tor de                      | artículos                                                                         |                      |                     |                                                                                   |                                                                                                    |                                                       |
| elera o                     | de artículos                                                                      |                      |                     |                                                                                   |                                                                                                    |                                                       |
| estor de                    | secciones                                                                         |                      |                     |                                                                                   |                                                                                                    |                                                       |
| estor de                    | categorías                                                                        |                      |                     |                                                                                   |                                                                                                    |                                                       |
| estor de                    | la página de inicio                                                               |                      |                     |                                                                                   |                                                                                                    |                                                       |
|                             | Gestor de sec                                                                     | ciones               |                     |                                                                                   |                                                                                                    | (                                                     |
| Filtro                      | Gestor de sec                                                                     | stablecer            |                     | Publica                                                                           | r Despublicar                                                                                                    | Copily B                                              |
| Filtro:                     |                                                                                   | stableser<br>Titulo  | Publicado           | Publica<br>Ordenar 🛧 🗞                                                            | r Despublicar                                                                                                    | Copily B                                              |
| Filtro:                     |                                                                                   | tableor<br>Título    | Publicado           | Publica<br>Ordenar A 🛠                                                            | r Despublicar Acceso Público                                                                                                    | Copir B<br>#Catego                                    |
| Fitro:                      | Gestor de sec                                                                     | stablecer<br>Titulo  | Publicado<br>✓<br>© | Ordenar A                                                                         | r Despublicar Acceso Público Público                                                                                             | Copile Ba                                             |
| ► <b>Fitro:</b><br>1 2<br>3 | Gestor de sec<br>Malcias<br>Cortáctenos<br>Ourses GFE7                            | stablecer<br>Titulo  | Publicado           | Publica<br>Ordenar A<br>V<br>1<br>A<br>V<br>2<br>A<br>V<br>3                      | r Despublicar<br>Acceso<br>Público<br>Público<br>Público                                                                         | Copilr Bo<br># Categor<br>1<br>0<br>1                 |
| ► Fitro:                    | Gestor de sec  Maicias Contáctenos Guades GFE? Comp lo hago?                      | rablecer<br>Titulo   | Publicado           | Publice           Ordenar <                                                       | Acceso<br>Público<br>Público<br>Público                                                                                          | Copily Bo<br># Category<br>1<br>0<br>1<br>1<br>1<br>1 |
| → Fitro:                    | Gestor de sec  NAccies Contáctenos Oudes OFE? Comp lo hago? Productos y Servicios | rtablecer<br>Třítulo | Publicado           | Ordenar < 1           • 1           • 2           • 3           • 4           • 5 | <ul> <li>Acceso</li> <li>Público</li> <li>Público</li> <li>Público</li> <li>Público</li> <li>Público</li> <li>Público</li> </ul> | Copie Bo<br># Categor<br>1<br>0<br>1<br>1<br>1<br>2   |

#### 2.4 Borrar o Despublicar Módulos

Se recomienda **no borrar ningún módulo!** (es posible que los datos de los módulos estén vinculados a otros, puede causar errores imprevistos) en lugar de ello pueden despublicarse, y ya no se mostrarán más.

Ir a **Extensiones >> Gestor de Módulos** >> Seleccionar Módulos a despublicar >> Clic en Deshabilitar

| Extensiones              | Herramie                   |                                                 |                                 |                        |                             |                    |                                                            |                                                |                                                   |
|--------------------------|----------------------------|-------------------------------------------------|---------------------------------|------------------------|-----------------------------|--------------------|------------------------------------------------------------|------------------------------------------------|---------------------------------------------------|
| 🜏 Instalar/De            | sinstalar                  |                                                 |                                 |                        |                             |                    |                                                            |                                                |                                                   |
| 📥 Gestor de              | módulos                    |                                                 |                                 |                        |                             |                    |                                                            |                                                |                                                   |
| 😒 Gestor de              | plugins                    |                                                 |                                 |                        |                             |                    |                                                            |                                                |                                                   |
| 📰 Gestor de              | plantillas                 |                                                 |                                 |                        |                             |                    |                                                            |                                                |                                                   |
| 📰 Gestor de              | idiomas                    |                                                 |                                 |                        |                             |                    |                                                            |                                                |                                                   |
|                          | Gestor de                  | módulos                                         |                                 |                        | Habilit                     | ar De              | eshabilitar                                                | Copiar                                         | Borrar                                            |
| Sitio                    | Gestor de<br>Administrador | módulos                                         | - Selecciona la p               | lantilla - 💌           | Habilit<br>Habilit          | ar De              | eshabilitar<br>osición - 💌                                 | Copiar                                         | Borrar E                                          |
| Sitio<br>Filtro:<br>núm. | Gestor de<br>Administrador | módulos<br>Restablecer<br>Nombre del módulo     | - Selecciona la p<br>Habilitado | lantilla - 💌<br>Order  | Habilit<br>Habilit          | ar De<br>ona la po | eshabilitar<br>osición - 💌<br>Acceso                       | Copiar<br>- Selecciona e<br>Posición           | Borrar E                                          |
| Sitio<br>Filtro:         | Gestor de<br>Administrador | módulos<br>Restablecer<br>Nombre del módulo     | - Selecciona la p<br>Habilitado | lantilla - 💌<br>Order  | Habilit<br>• Selecci<br>har | ar De              | eshabilitar<br>osición - 💌<br>Acceso<br>Público            | Copiar<br>- Selecciona e<br>Posición<br>footer | Borrar E<br>Hipo · M ·<br>Páginas<br>Todo         |
| Sitio<br>Filtro:         | Gestor de<br>Administrador | módulos<br>  Restablecer<br>  Nombre del módulo | - Selecciona la p<br>Habilitado | lantilla - [⊻<br>Order | Habilit<br>Habilit          | ona la po          | eshabilitar<br>osición - 💌<br>Acceso<br>Público<br>Público | - Selecciona e<br>Posición<br>footer<br>footer | Borrar €<br>Hipo · ♥ ·<br>Páginas<br>Todo<br>Todo |

Advertencia: NO BORRAR los módulos Main / User / Top / Other Menu, puesto que estos contienen los enlaces de los menúes de navegación, a través de los cuales puede navegarse por las distintas páginas web de su sitio CMS. Para administrar menues vea el punto siguiente!

#### 2.5- Borrar Menús de navegación

Cada menú es un bloque (módulo) que contiene un conjunto de enlaces hacia diversas secciones o páginas Web de su sitio. No hay que confundir "menú" con "enlace del menú".

Ir a **Menús>> Gestor de Menús>>**Seleccionar el menú que se desea >> Clic en Borrar

Luego se cargará una página en la cual están listados los enlaces del menú a eliminar, hacer clic en Borrar

| Me | enús   | Conteni    | ido Cc                      |           |                   |                 |                      |            |               |
|----|--------|------------|-----------------------------|-----------|-------------------|-----------------|----------------------|------------|---------------|
|    | Gesto  | r de menú: | s                           |           |                   |                 |                      |            |               |
|    | Papel  | era de mer | <sup>nús</sup> IE           |           |                   |                 |                      |            |               |
| E. | Who V  | Ve Are     |                             |           |                   |                 |                      |            |               |
|    | Servic | es*        |                             |           |                   |                 |                      |            |               |
|    |        |            |                             |           |                   |                 |                      |            |               |
|    | E      | Gest       | or de me                    | nús       |                   |                 |                      | Copia      | Borrar Editar |
|    | núi    | n.         | Título                      | Tipo      | ltern(s) del menú | # Publicado     | # Despublicado       | # Papelera | Número de M   |
| -  | 1      | O Wh       | io We Are                   | whoweare  | <b>5</b>          | 3               | -                    | -          | 1             |
|    | 2      | O Ser      | rvices                      | services  | 5                 | 16              | -                    | -          | 1             |
|    |        |            |                             |           |                   | Mostrar núm. 20 |                      |            |               |
|    |        |            |                             |           |                   |                 |                      |            |               |
|    |        |            |                             |           | •                 |                 |                      |            |               |
|    |        |            | Me                          | епú: [ Во | rrar ]            |                 |                      |            |               |
|    |        | Mc         | odulo(s) borrá<br>1. prueba | ndose:    |                   | iten            | n(s) del menú borrán | dose:      |               |
|    |        |            |                             |           |                   |                 |                      |            |               |

Advertencia: Se recomienda NO BORRAR NUNCA los menús Main / User / Top / Other Menu. Si no deseamos alguno de estos menús en nuestro sitio (excepto el Main Menu que es el menú principal), estos deben ser despublicados desde la administración de módulos. El menú principal ni siquiera debería ser "despublicado"

#### 2.6- Borrar Enlaces del Menú

Ir a **Menús** y seleccionar el menú del cual se borrarán sus enlaces

En Gestor de Ítems del Menú >> Seleccionar los enlaces que se desea eliminar >> Luego clic en Papelera

| Ма | n án   | Canta                               | , ida    |                                      |                                                                                                   |                        |                |                       |                |                                                        |                                                                                     |
|----|--------|-------------------------------------|----------|--------------------------------------|---------------------------------------------------------------------------------------------------|------------------------|----------------|-----------------------|----------------|--------------------------------------------------------|-------------------------------------------------------------------------------------|
| Me | nus    | Conte                               | iluu     |                                      | L                                                                                                 |                        |                |                       |                |                                                        |                                                                                     |
|    | Gesto  | r de men                            | 18       |                                      |                                                                                                   |                        |                |                       |                |                                                        |                                                                                     |
|    | Papele | era de m                            | nús      | e                                    | •                                                                                                 |                        |                |                       |                |                                                        |                                                                                     |
|    | Who V  | Ve Are                              |          |                                      |                                                                                                   |                        |                |                       |                |                                                        |                                                                                     |
|    | Servic | es*                                 |          |                                      |                                                                                                   |                        |                |                       |                |                                                        |                                                                                     |
|    | prueba | a                                   |          |                                      |                                                                                                   |                        |                |                       |                |                                                        |                                                                                     |
| 1  |        |                                     |          |                                      | -                                                                                                 |                        |                |                       |                |                                                        | $\sim$                                                                              |
|    |        |                                     | G        | ies                                  | tor de items d                                                                                    | lel menú:              | Menús Predeter | minado P              | ublicar Desput | licar Mover                                            | Copiar Papelera                                                                     |
|    |        | Filtro                              | <b>G</b> | ies:                                 | tor de items d                                                                                    | lel menú:              | Menús Predeter | minado P              | ublicar Desput | licar Mover                                            | Copiar Papelera                                                                     |
|    |        | Filtro:<br>núm.                     | [s       | ies<br>ervi                          | cor de items d<br>ces]                                                                            | lel menú:              | Menús Predeter | minado P<br>Publicado | Ublicar Desput | Acceso                                                 | Copiar Papelera<br>Niveles Máximos 10                                               |
|    |        | Filtro:<br>núm.<br>1                | [s       | iervi                                | tor de items d<br>ces]<br>r Restablece<br>ftem del<br>e Services                                  | iel menú:<br>«<br>menú | Menús Predeter | minado P<br>Publicado | Ordenar > 1    | Acceso<br>Público                                      | Niveles Máximos 10<br>Articles » Página F                                           |
|    |        | Filtro:<br>núm.<br>1                |          | iervi<br>onlir                       | tor de items d<br>:es]<br>i Restablece<br>frem del<br>e Services<br>Statements                    | iel menú:<br>:<br>menú | Menús Predeter | minado P<br>Publicado | Ordenar 0      | Acceso<br>Público<br>Público                           | Niveles Máximos. 10<br>Articles » Página F<br>Wrapper > Wrapper                     |
|    |        | Filtro:<br>núm.<br>1<br>2<br>3      |          | pnlir<br>n L                         | tor de items d<br>ces]<br>ir Restablece<br>frem del<br>e Services<br>Statements<br>Ticket Refunds | iel menú:<br>•<br>menú | Menús Predeter | Publicado             | Ordenar        | Acceso<br>Público<br>Público                           | Niveles Máximos 10<br>Articles » Página F<br>Wrapper » Wrapper                      |
|    |        | Filtro:<br>núm.<br>1<br>2<br>3<br>4 |          | Donlin<br>Donlin<br>L<br>L<br>L<br>L | tor de items d<br>ces]<br>ir Restablece<br>frem del<br>e Services<br>Statements<br>Tracking       | lel menú:              | Menús Predeter | Publicado             | Ordenar        | licar Mover<br>Acceso<br>Público<br>Público<br>Público | Niveles Máximos 10<br>Articles » Página f<br>Wrapper » Wrapper<br>Wrapper » Wrapper |

# **3** Generar, clasificar y publicar Contenidos

El sistema gestor de contenidos CMS "organiza" la información en elementos clasificadores o "contenedores".

A estos elementos el CMS da el nombre de "Secciones" y "Categorías", que son quienes contienen los propios documentos o "páginas web". Las secciones contienen categorías, y estas a su vez contienen documentos.

El tamaño del sitio web, su cantidad y variedad de contenidos, determinará de qué manera se administrarán las secciones y categorías dentro del CMS.

En sitios web pequeños es común que haya **una sola sección**, que contiene **una sola categoría**, en cuyo interior se encuentran todos los documentos del sitio, por ejemplo:

| Sección | Categoría | Documentos<br>(Items de<br>contenido)              |
|---------|-----------|----------------------------------------------------|
|         |           | - ¿Quiénes<br>somos?<br>- Nuestros                 |
| General | Empresa   | servicios<br>- Tarifas<br>- Clientes<br>- Contacto |

En sitios grandes o muy grandes, es necesario generar v**arias secciones y categorías** para ordenar y clasificar mejor la información. Por ejemplo:

| Secciones       | Categorías                                                                    |
|-----------------|-------------------------------------------------------------------------------|
| Nuestra Empresa | ¿Quiénes somos?<br>Visión<br>Misión                                           |
| Servicios       | Ventas virtuales<br>Venta puerta a puerta<br>Catálogo de productos<br>Pedidos |
|                 |                                                                               |

A su vez, dentro de cada categoría, se debería generar diferentes documentos: un documento para cada uno de los servicios que se ofrece. Por ejemplo:

| Sección   | Categoría        | Documentos<br>(Items de<br>contenido)                                                                                                    |
|-----------|------------------|----------------------------------------------------------------------------------------------------|
| Servicios | Ventas virtuales | <ul> <li>Catálogo en<br/>línea</li> <li>Carrito de<br/>compras</li> <li>Recomendar<br/>productos</li> <li>Productos</li> <li>Productos</li> <li>relacionados</li> <li>etc</li> </ul> |

#### ¿Cuál es el orden en el que se debería trabajar?

La **primera vez** que se "generan" contenidos en el CMS, es cuando se crea el sitio web se organizan sus contenidos y navegación. Se debe respetar este orden:

- 1. Crear secciones
- 2. Crear categorías (dentro de las secciones previamente creadas)
- 3. Crear artículos -documentos o páginas web (dentro de las categorías previamente creadas)
- 4. Crear enlaces desde el menú hacia los contenidos (o hacia sus contenedores), para que los usuarios puedan navegar por el sitio.
- 5. Configurar módulos para contenidos secundarios o contextuales (OPCIONAL)

Luego que **el sitio web en el CMS ya está "creado"** no es necesario volver a realizar todos esos pasos. Obviamente porque ya se tienen secciones, categorías, y enlaces hacia los contenidos previamente creados, entonces, en esta instancia podemos:

- Editar contenidos previamente creados o
- Agregar nuevos contenidos (y/o contenedores)

Dentro del panel principal hay dos botones para administrar secciones y categorías.

| Agregar un nuevo<br>artículo | Gestor de artículos  | Gestor de la página<br>principal | Gestor de secciones | Crear, modificar,<br>borrar secciones |
|------------------------------|----------------------|----------------------------------|---------------------|---------------------------------------|
| Gestor de categorias         | Gostor multimedia    | Castor do monús                  | Qastor de Idiamas   | Crear, modificar, borrar categorías   |
| Gestor de usuarios           | Configuración global |                                  |                     |                                       |

#### 3.1- Crear una Sección

Ir a Panel Principal >> **Gestor de secciones** >> Botón Nuevo>> Colocar el Titulo, Alias >> completar la descripción del contenido de la sección el campo de trabajo (si fuese necesario, esto es opcional) >> Guardar los cambios

| Sección: [               | Nuevo ]                                                                                                    | Guardar | Aplicar | Cancelar |  |
|--------------------------|----------------------------------------------------------------------------------------------------|---------|---------|----------|--|
| Detalles                 |                                                                                                    |         |         |          |  |
| Ámbito:                  | content                                                                                                    |         |         |          |  |
| Título:                  | seccion de prueba                                                                                                    |         |         |          |  |
| Alias:                   | seccion de prueba                                                                                                    |         |         |          |  |
| Publicado:               | ○ No ④ Sí                                                                                                    |         |         |          |  |
| Ordenar:                 | Las nuevas secciones por defecto en el último lugar. El orden se puede<br>cambiar después de que esta sección se guarde. |         |         |          |  |
| Nivel de acceso:         | Público<br>Registrado<br>Especial                                                                                        |         |         |          |  |
| Imagen:                  | · Selecciona la imagen - 💌                                                                                               |         |         |          |  |
| Posición de la imagen:   | Izquierda 💌                                                                                                    |         |         |          |  |
| 879515                   | ■「「」「」」(2)(二日日日日)                                                                                                    |         |         |          |  |
| hola                     |                                                                                                    |         |         |          |  |
|                          |                                                                                                    |         |         |          |  |
|                          |                                                                                                    |         |         |          |  |
|                          |                                                                                                    |         |         |          |  |
|                          |                                                                                                    |         |         |          |  |
|                          |                                                                                                    |         |         |          |  |
|                          |                                                                                                    |         |         |          |  |
|                          |                                                                                                    |         |         |          |  |
| 🗙 XStandard Lite para Jo | omial                                                                                                    |         |         |          |  |
|                          |                                                                                                    |         |         |          |  |

#### 3.2- Crear una Categoría

Panel Principal >> **Gestor de Categorías** >> Botón Nuevo >> Colocar el Titulo, Alias >>Seleccionar Sección >> Rellenar el campo de trabajo (si es necesario)>> Guardar los cambios

| Sección: [               | Nuevo ]                                                                                                    | Gu | 🛃<br>Iardar | Aplicar | Cancelar | Ay |
|--------------------------|----------------------------------------------------------------------------------------------------|----|-------------|---------|----------|----|
| Detalles                 |                                                                                                    |    |             |         |          |    |
| Ámbito:                  | content                                                                                                    |    |             |         |          |    |
| Título:                  | seccion de prueba                                                                                                    |    |             |         |          |    |
| Alias:                   | seccion de prueba                                                                                                    |    |             |         |          |    |
| Publicado:               | 🛇 No 💿 Sí                                                                                                    |    |             |         |          |    |
| Ordenar:                 | Las nuevas secciones por defecto en el último lugar. El orden se puede<br>cambiar después de que esta sección se guarde. |    |             |         |          |    |
| Nivel de acceso:         | Público A<br>Registrado<br>Especial                                                                                      |    |             |         |          |    |
| Imagen:                  | - Selecciona la imagen - 💌                                                                                               |    |             |         |          |    |
| Posición de la imagen:   | Izquierda 💌                                                                                                    |    |             |         |          |    |
| 19 / 12 9 ( 16 9         | ■ 15,15, 1Ξ  Ξ   149 (24   1⊞ ⊞ ಔ ⊞<br>                                                                                  |    |             |         |          |    |
|                          |                                                                                                    |    |             |         |          |    |
| 🗙 XStandard Lite para Jo | omlal 🤍                                                                                                    |    |             |         |          |    |

# 4- Crear un documento Nuevo (página Web)

Desde el Panel Principal debe hacer clic en agregar nuevo artículo

| and the second second s |                        |                                  |                                                 |                    | Logged    | l in Users          |               |                   |               |
|----------------------------------------------------------------------------------------------------|------------------------|----------------------------------|-------------------------------------------------|--------------------|-----------|---------------------|---------------|-------------------|---------------|
| ALM STREET                                                                                                    | Contract of the second |                                  |                                                 | #                  | Nombre    | Grupo               | Cliente       | Última vez Activo | Cerrar Sesiór |
|                                                                                                    | Centing                |                                  | Cher                                            | 1                  | admin     | Super Administrator | administrator | 0.0 horas         |               |
| Agregar un nuevo                                                                                                    | Gestor de artículos    | Gestor de la página<br>principal | Gestor de secciones                             | 2                  | admin     | Super Administrator | administrator | 0.0 horas         |               |
| uncaio                                                                                                    |                        | principul                        |                                                 | •                  | Popula    | r                   |               |                   |               |
|                                                                                                    |                        |                                  | 100 - 100 L I I I I I I I I I I I I I I I I I I |                    | Recent    | added Articles      |               |                   |               |
| - 00                                                                                                    |                        |                                  |                                                 | Þ                  | Menu 9    | itats               |               |                   |               |
| 00                                                                                                    | ×                      |                                  |                                                 |                    |           |                     |               |                   |               |
| Gestor de usuarios                                                                                                    | .Configuración global  |                                  |                                                 |                    |           |                     |               |                   |               |
| Gestor de usuarios                                                                                                    | Configuración global   |                                  | pornial es software libre lib                   | perado bajo la Lic | encia GNI | J/GPL.              |               |                   |               |
| Gestor de usuarios                                                                                                    | Configuración global   | uevo J                           | pornial es software libre lib                   | perado bajo la Lic | encia GNI | J/GPL.              |               |                   |               |

#### 4.1 Editor Visual

El CMS ya viene con un editor de contenidos visual (WYSIWYG), llamado **TinyMCE 2.x**. Este editor tiene dos áreas principales: El **campo de herramientas** y el **campo de trabajo**.

| Título<br>Alias<br>Sección Sin clasificar 🗸 | Publicado<br>Página principal<br>Categoría | <ul> <li>No <ul> <li>● Sí</li> <li>● No <ul> <li>● Sí</li> <li>Sin clasificar</li> </ul> </li> </ul></li></ul> | Datos del documento                             |
|---------------------------------------------|--------------------------------------------|----------------------------------------------------------------------------------------------------|-------------------------------------------------|
|                                             | ⊘   🖉 ﯿﯿ 🛃   🗜<br>Ξ   🛩 🖓 (♀   ⊞ ⊞ 🛣 🗱     |                                                                                                    | Campo de<br>Herramientas<br>Campo de<br>trabajo |

#### 4.2 Interfaz de edición/creación de un documento Web

- **Datos y estado del documento**: Titulo del documento, alias, estado de publicación (publicado o no publicado), sección y categoría a la cual pertenece el documento actual, front page (esto nos indica si el documento está publicado en la página principal o no).

- **Campo de trabajo**: el mismo es donde va el cuerpo del documento: el texto, las imágenes, y los enlaces que se pueden editar (todo esto se llama hipertexto).

- Campo de Herramientas: Aquí están las herramientas que sirven para "formatear" el cuerpo del documento editado: incrustar y editar imágenes, alinear el texto/imagen, establecer jerarquías entre encabezados de textos (títulos y subtítulos entre los diferentes párrafos), insertar tablas, enlaces, utilizar formato para los párrafos de texto: viñetas, negritas, itálicas, etc

Al crear un documento nuevo, debe colocarle un titulo al documento, un alias (usualmente es el mismo que colocamos en el titulo), y seleccionar una sección y categoría (previamente creadas) donde pertenecerá ese documento.

Luego proceda a colocar el contenido del documento en el **campo de trabajo**, utilizando el editor visual para formatear el contenido. Cuando el documento está listo Guarde o aplique los cambios.

| Artículo: [ Nuevo ]                                                             | Una vez realizado<br>cambios Guarda,       | s todos los<br>Aplica o Cancela          | Previsualizar Gua                                                      | dar Aplicar Cancelar Ayuda  |
|---------------------------------------------------------------------------------|--------------------------------------------|------------------------------------------|------------------------------------------------------------------------|-----------------------------|
| Título articulo de prueba<br>Alias articulo de prueba<br>Sección Sin clasificar | Publicado<br>Página principal<br>Categoría | O No ● Sí<br>● No O Sí<br>Sin clasificar | Estado Publicad<br>Impresiones<br>Revisado O Veces<br>Creado Miércoles | o<br>s, 25 Junio 2008 13:36 |
| x — e () 🔋 🗳                                                                    | 📝 XML 🛃   📮                                |                                          | <ul> <li>Parámetros - Artícu</li> </ul>                                |                             |
| 8793 === 55 ==                                                                  | 🛛 🖓 🖓   🆽 🏛 🔣 🗱                            |                                          | Autor                                                                  | Administrator 💌             |
| DOCUMENTO NUEVO                                                                 |                                            |                                          | Alias del autor                                                        |                             |
| DOCOMENTO NOEVO                                                                 |                                            |                                          | Nivel de acceso                                                        | Público 💌                   |
| Aqui va el texto que desea ver en la <u>página web</u>                          |                                            |                                          | Fecha de creación                                                      | 2008-06-25 13:36:52         |
| viñeta 1     viñeta 2                                                           |                                            |                                          | Iniciar publicación                                                    | 2008-06-25 13:36:52         |
| • viñeta 3                                                                      |                                            |                                          | Publicación finalizada                                                 | Nunca                       |

#### 4.3- Guardar/Cancelar los Cambios Realizados

1- Guardar la edición del documento (guarda y cierra el documento actual).

2- Aplicar la edición y continuar editando (guarda el cambio pero el documento actual se carga nuevamente).

3- Cerrar la edición, los cambios realizados hasta el momento sin haber hecho clic en los botones 1 y 2 no serán guardados.

| $\sim$         | 😤 🗹 😂 💭                                          |
|----------------|--------------------------------------------------|
| Previsualiz    | ar Guardar Aplicar Cancelar Ayuda                |
|                | 1 2 3                                            |
| Estado         | Publicado                                        |
| Impresiones    |                                                  |
| Revisado       | 0 Veces                                          |
| Creado         | Miércoles, 25 Junio 2008 13:36                   |
| Modificado     | No modificado                                    |
| Parámetros     | - Artículo                                       |
| Parámetros     | - Avanzados                                      |
| 🔻 Información  | de metadatos                                     |
| Descripción    | Una breve descripción del<br>documento           |
| Palabras clave | Palabras claves relacionadas<br>con el documento |
| Robots         |                                                  |
|                |                                                  |

# 5- Editar/Configurar documentos

#### 5.1- Editar Contenido, Documento/Página Web

Existen varias formas de encontrar el contenido que queremos editar (dependiendo de si se trata de un sitio Web pequeño con pocas páginas o uno grande con muchos documentos):

#### 1- Ir a >> Contenido >> Gestor de artículos >>

Aparecerán todos los documentos listados, cuyos nombres se ven en la columna "Título". Haga clic en el "nombre del documento" que desea editar.

|       |                           |   |           | 1                     | - |                     |
|-------|---------------------------|---|-----------|-----------------------|---|---------------------|
| Sitio | Menús                     | C | ontenido  | Componentes           | E | Extensio            |
|       |                           |   | Gestor de | e artículos           |   |                     |
|       |                           | ٦ | Papelera  | de artículos          |   |                     |
|       | PALL PROPERTY.            | J | Gestor de | e secciones           |   |                     |
|       |                           | J | Gestor de | e categorías          |   |                     |
| Ag    | iregar un nue<br>artículo | ٢ | Gestor de | e la página de inicio |   | de la pág<br>ncipal |

| tio         | Menú | s Contenido Component                  | es Extensiones | Herramientas      | Ayuda                                                                                                    |                               |                 |                   | Previsualizar                                   | 🖗 o 🗯                                                            | 2 🧕 Cerra         | ir ses         |
|-------------|------|----------------------------------------|----------------|-------------------|----------------------------------------------------------------------------------------------------|-------------------------------|-----------------|-------------------|-------------------------------------------------|------------------------------------------------------------------|-------------------|----------------|
| 8           | G    | iestor de artículo                     | DS D           | esarchivar Archiv | o Publicar                                                                                                    | Despublicar                   | Mover Co        | opiar Papelei     | ra Editar                                       | O<br>Nuevo P                                                     | referencias       | C<br>Ayuc      |
| Filtro:     |      | Ir Restablece                          |                |                   | · Selecci                                                                                                    | ona sección - 💌               | - Selecciona ca | ategoría - 💌 - Si | elecciona un auto                               | or • 💌 • Sele                                                    | ecciona el estado | o - 🔽          |
| núm.        |      | Título                                 | Publicado      | Página principal  | Ordenar 🔺                                                                                                    | Acceso                        | Sección 🔺       | Categoría         | Autor                                           | Fecha                                                            | Impresiones       | i D            |
|             |      |                                        |                |                   |                                                                                                    |                               |                 |                   |                                                 |                                                                  |                   |                |
| 1           |      | Invoices                               | 0              | 0                 | - 1                                                                                                    | Público                       |                 |                   | Administrator                                   | 23.06.08                                                         | 0                 | 20             |
| 1           |      | Invoices<br>Tracking                   | 0              | 0                 | <ul><li>↓</li><li>↓</li></ul> | Público<br>Público            |                 |                   | Administrator<br>Administrator                  | 23.06.08<br>23.06.08                                             | 0                 | 20<br>19       |
| 1<br>2<br>3 |      | Invoices<br>Tracking<br>Ticket Refunds | 0<br>0<br>0    | 0<br>0<br>0       | • 1<br>• 2<br>• 3                                                                                                    | Público<br>Público<br>Público |                 |                   | Administrator<br>Administrator<br>Administrator | <ul> <li>23.06.08</li> <li>23.06.08</li> <li>23.06.08</li> </ul> | 0<br>0<br>0       | 20<br>19<br>18 |

2- En el **Gestor de artículos** se puede filtrar la lista de contenidos por sección y / o categoría: Seleccionar Sección y Categoría >> Aparecerán todos los documentos listados cuyos nombres están en la columna Título, hace clic en el que desea editar.

| 1                 | 0 | Sestor de artículos | De        | esarchivar Archivo | D Publicar                | Despublicar      | Mo      |
|-------------------|---|---------------------|-----------|--------------------|---------------------------|------------------|---------|
| Filtro: [<br>núm. |   | Ir Restablecer      | Publicado | Página principal   | - Selecc<br>Orc Sin class | iona sección - 🗸 | ] - Sel |
| 1                 |   | Invoices            | ٥         | G                  | - 1                       | Público          |         |
| 2                 |   | Tracking            | 0         | 0                  | <b>* *</b> 2              | Público          |         |
| 3                 |   | Ticket Refunds      | 0         | ٥                  | <mark>▲ `</mark> ▼ 3      | Público          |         |

Cuando encuentre el **artículo de contenido** que desea editar, debe hacer clic en su título (columna "Título"), y será dirigido a la interfaz de edición del documento en cuestión, por ejemplo:

| Título          | Controlling                                                                                                    | Publicado                                      | ○ No ③ Sí                  | ID del artículo:                                                                                    | 13                                                                                                    |                                                                                                    |   |
|-----------------|----------------------------------------------------------------------------------------------------|------------------------------------------------|----------------------------|----------------------------------------------------------------------------------------------------|----------------------------------------------------------------------------------------------------|----------------------------------------------------------------------------------------------------|---|
| Alias           | controlling                                                                                                    | Página principal                               |                            | Estado                                                                                              | Publica                                                                                                    | ado                                                                                                    |   |
| Sección         | ón Sin clasificar Sin clasificar Sin clasificar Sin clasificar                                                                                                    |                                                | Impresiones                | 12 Re                                                                                               | 12 Restablecer                                                                                                    |                                                                                                    |   |
|                 | L.C. Casso                                                                                                    | 100000#01000                                   |                            | Revisado                                                                                            | 2 Veces                                                                                                    | S<br>46 Junio 2000 45:53                                                                                                    |   |
|                 |                                                                                                    |                                                |                            | Modificado                                                                                          | Lunes,                                                                                                    | 16 Junio 2008 15:53                                                                                                    | 3 |
|                 | 💌 — 🚥 🛈 🎦 🖄                                                                                                    | i   🌌 XML 🛃   💭                                |                            | mounicado                                                                                           | 0000003,                                                                                                    | , 10 001110 2000 20:0                                                                                                    |   |
|                 |                                                                                                    |                                                |                            |                                                                                                    |                                                                                                    |                                                                                                    |   |
| B [7]           |                                                                                                    |                                                |                            | 🔻 Parámetro:                                                                                        | s - Artículo                                                                                                    | 0                                                                                                    |   |
| 8 7             | ⋓ ଊ   8 8 9   5, 5,   5 :=                                                                                                    |                                                |                            | ✓ Parámetro:                                                                                        | s - Artículo<br>Autor                                                                                                    | o<br>Administrator 💌                                                                                                    |   |
| B Z             | I B   E E B   B, B   E E E E E E E E E E E E E E E E E E                                                                                                    | nced staff to keep critical issues und         | er permanent auditing like | ✓ Parámetros<br>Alia                                                                                | s - Artículo<br>Autor<br>s del autor                                                                                                   | o<br>Administrator 💌                                                                                                    |   |
| B 7             | U 🕒   🗈 😫 🕘   🐃 🝗   🗮 🗄                                                                                                    | hced staff to keep critical issues under       | er permanent auditing like | Parámetro     Alia     Nivel                                                                        | s - Artículo<br>Autor<br>s del autor<br>de acceso                                                                                      | Administrator                                                                                                    |   |
| B Z<br>Our know | U B   E E I   , , , , ; E E                                                                                                    | L I I I I I I I I I I I I I I I I I I I        | er permanent auditing like | Parámetros     Alia     Nivel     Cooke d                                                           | s - Artículo<br>Autor<br>s del autor<br>de acceso                                                                                      | Administrator                                                                                                    |   |
| Our knov        | Image: Second system       Image: Second system       Image: Second system <td< td=""><td>nced staff to keep critical issues und</td><td>er permanent auditing like</td><td>Parámetros     Alla     Nivel     Fecha d</td><td>s - Artículo<br/>Autor<br/>s del autor<br/>de acceso<br/>e creación</td><td>Administrator V<br/>Público V<br/>2008-06-16 15:53:27</td><td></td></td<>                                                                                                    | nced staff to keep critical issues und         | er permanent auditing like | Parámetros     Alla     Nivel     Fecha d                                                           | s - Artículo<br>Autor<br>s del autor<br>de acceso<br>e creación                                                                        | Administrator V<br>Público V<br>2008-06-16 15:53:27                                                                                                    |   |
| Our knov        | Image: Second state of the second state of the second s | nced staff to keep critical issues under ments | er permanent auditing like | Parámetros     Alia     Nivel     Fecha d     Inic Fec                                              | s - Artículo<br>Autor<br>s del autor<br>de acceso<br>e creación<br>ha de creac                                                         | Administrator  Administrator  2008-06-16 15:53:27                                                                                                    |   |
| Our knov        | Image: Second state of the second state of the second s | nced staff to keep critical issues under ments | er permanent auditing like | Parámetros     Alia     Nivel     Fecha d     Inic Fec     Publica Fec                              | s - Artículo<br>Autor<br>s del autor<br>de acceso<br>e creación<br>ha de creac<br>ha de creac                                          | Administrator<br>Público<br>2008-06-16 15:53:27<br>ción<br>3:27<br>tión del artículo                                                                                                    |   |
| Our know        | Image: Image: | nced staff to keep critical issues under ments | er permanent auditing like | Parámetros     Alia     Nivel     Fecha d     Inic Fec     Publica Fec                              | s - Artícule<br>Autor<br>s del autor<br>de acceso<br>e creación<br>ha de creac<br>ha de creac                                          | Administrator<br>Público<br>2008-06-16 15:53:27<br>ción<br>3:27<br>tión del artículo                                                                                                    |   |
| Our know        | B   E E   H   H   H   H   H   H   H   H                                                                                                    | nced staff to keep critical issues under ments | er permanent auditing like | Parámetros     Alia     Nivel     Fecha d     Inic Fec     Publica     Fec     Parámetros           | s - Artícula<br>Autor<br>s del autor<br>de acceso<br>e creación<br>ha de creac<br>ha de creac<br>s - Avanza                            | Administrator  Administrator  Público  2008-06-16 15:53:27  ción  2:27  ción  3:27  ción  3:27  ción  4:27  ción  5:27  ción  5:27  ción                                                                                                    | 2 |
| B Z<br>Our know | B   E E                                                                                                    | nced staff to keep critical issues under ments | er permanent auditing like | Parámetros     Alia     Nivel     Fecha d     Inic Fec     Public     Parámetros     Informació     | s - Artículo<br>Autor<br>s del autor<br>de acceso<br>e creación<br>ha de creac<br>ha de creac<br>s - Avanza<br>n de meta               | Administrator<br>Público<br>2008-06-16 15:53:27<br>ción del artículo<br>ados<br>adatos                                                                                                    |   |
| Our kno         | B   E E                                                                                                    | nced staff to keep critical issues under ments | er permanent auditing like | Parámetros     Alia     Nivel     Fecha d     Inic     Fec     Public     Parámetros     Informació | s - Artícula<br>Autor<br>s del autor<br>de acceso<br>e creación<br><b>ha de creac</b><br><b>ha de creac</b><br>s - Avanza<br>n de meta | Administrator<br>Público<br>2008-06-16 15:53:27<br>2008-06-16 artículo<br>2008-06-16 artículo<br>2008 |   |

**TRUCO:** El botón HTML que muestra el editor visual (WYSIWYG) nos permite recuperar el código fuente del cuerpo del documento (lo que va en el campo de trabajo).

#### 5.2- Agregar/insertar una Imagen

Debe colocar el cursor en donde desea que aparezca la imagen, luego debe hacer clic en el botón "Imagen" (abajo del campo de trabajo).

| Imagen 📰 Paginación 🔲 Leer más 🕞 | Imagen 😇 | Paginación 🔲 | Leer más 🕞 |
|----------------------------------|----------|--------------|------------|
|----------------------------------|----------|--------------|------------|

Una vez que hecho clic, se abrirá una ventana:

Los pasos de selección son: hacer clic en la imagen que desea insertar >> puede elegir la alineación (el campo "URL de la imagen" se rellena automáticamente) >> Clic en "Insertar".

| Directorio /fruit 💌                                             | Subir                                   | Insertar Cancelar ció |
|-----------------------------------------------------------------|-----------------------------------------|-----------------------|
| cherry.jpg                                                      | pears.jpg peas.jpg strawberry.jpg       | ció<br>ad<br>ad       |
| URL de la Imagen<br>Descripción de la in<br>Título de la imagen | nagen                                   | Alinear Sin asignar 💌 |
| <b>Subida</b><br>Navegador de archi                             | ivos Empezar subida Limpieza completada |                       |

# 6- Crear un Enlace desde el Menú hacia un nuevo documento

Desde el Panel Principal ir a >> Menús >> Main Menu (u otro menú) >> desde el Gestos de ítems del menú >> Clic en "Nuevo" >> Clic en "Artículos" >> Clic en "presentación del artículo".

Será redireccionado a "Item del menú"

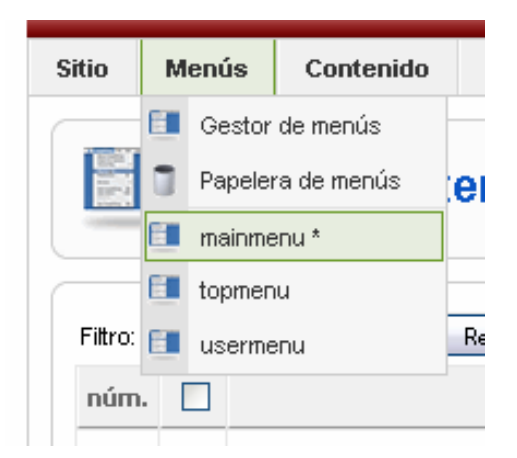

| Gestor de iten                                                                      | ns del menú: [mainmenu]                                                                                                    |
|-------------------------------------------------------------------------------------|----------------------------------------------------------------------------------------------------|
| Menús Predeterminado Publicar Despublicar I                                         | Mover Copiar Papelera Editar Nuevo Ayuda                                                                                                    |
| Ítem del menú: [Nuevo]                                                              | Ítem del menú: [Nuevo]                                                                                                    |
| Selecciona tipo de ítem del menú                                                    | Selecciona tipo de ítem del menú<br>- Enlace interno<br>- Artículos<br>- Archivo<br>- Presentación de la lista de artículos archivados<br>- Artírolo<br>- Presentación del artículo<br>- Presentación del artículo                                   |
| <ul> <li>Encuestas</li> <li>Buscar</li> <li>Usuario</li> <li>Enlaces Web</li> </ul> | Categoría     Categoría     Presentación del artículo     La presentación del artículo     La presentación del artículo     Presentación del a lista de categorías     Página principal     Presentación de la página principal del Blog     Sección |
| URL Embebida(Wrapper)     -Xmap     Enlace externo                                  | Presentación de la sección blog     Presentación de la sección     Contactos     Servidor de noticias                                                                                                    |
| <ul> <li>Esparador</li> <li>Alias</li> </ul>                                        | - Encuestas<br>- Buscar<br>- Usuario                                                                                                    |

| itio Menús Contenido                                                           | Componentes Extensiones Herramientas                                                                                                    | Ayuda |              | 🕌 Previsualizar 🛛 💮 0 🛛 🚨 1 🛛 🥥 Cerrar sesión                                                                    |
|--------------------------------------------------------------------------------|----------------------------------------------------------------------------------------------------|-------|--------------|----------------------------------------------------------------------------------------------------|
| item del m                                                                     | enú: [Nuevo]                                                                                                    |       |              | 😢 🖌 🔯<br>Guardar Aplicar Cancelar Ayuda                                                                          |
| Tipo de îtem del menú<br>Presentación del a<br>La presentación del artículo mu | <b>rtículo</b><br>vestra un solo un artículo.                                                                                                 |       | Cambiar tipo | Parámetros - Básico     Selecciona un artícul     Seleccionar      Parámetros - Componente      Du du un artícul |
| Detalles del ítem del meni                                                     | i                                                                                                    |       |              | Parametros - Sistema                                                                                             |
| Título:                                                                        |                                                                                                    |       |              |                                                                                                    |
| Alias:                                                                         |                                                                                                    |       |              |                                                                                                    |
| Enlace:                                                                        | index.php?option=com_content&view=article                                                                                                    |       |              |                                                                                                    |
| Mostrar dentro:                                                                | mainmenu 🔽                                                                                                    |       |              |                                                                                                    |
| Insertar ítem:                                                                 | Superior<br>Louio<br>2Qué es GFE?<br>- 2Quiénes Somos?<br>- GFE Alemania<br>- Misión<br>- Visión<br>Servioios<br>- CMS<br>- Intranet/Extranet |       |              |                                                                                                    |
| Publicado:                                                                     |                                                                                                    |       |              |                                                                                                    |

**Seleccionar documento que se desea enlazar**: Parámetros básico>>Seleccionar un artículo>>aparecerá una ventana emergente>>Seleccionar una sección >> Seleccionar Categoría >> Clic en el documento a enlazar.

| Filtro: | Ir Restablecer      | [      | - Sele | ecciona sección - ( | 💙 - Selecciona ca        | tegoría - 💌 |
|---------|---------------------|--------|--------|---------------------|--------------------------|-------------|
| núm.    | Título              | Acceso | ID     | Sección             | Categoría                | Fecha       |
| 1       | Nuestros Clientes   | Public | 45     | GFE Clientes        | Clientes GFE             | 03.06.08    |
| 2       | Clientes Colombia   | Public | 46     | GFE Clientes        | Clientes GFE             | 20.06.08    |
| 3       | Aera-shop           | Public | 32     | GFE Clientes        | Clientes GFE<br>Alemania | 06.11.07    |
| 4       | Doppelherz          | Public | 33     | GFE Clientes        | Clientes GFE<br>Alemania | 06.11.07    |
| 5       | Kinderzirkus Maroni | Public | 34     | GFE Clientes        | Clientes GFE<br>Alemania | 06.11.07    |

El enlace creado se verá así en la parte pública (frontend):

| Main Menu                   |  |
|-----------------------------|--|
| Home <u>Nuevo documento</u> |  |
| Enlace creado               |  |

# 7 Configurar y Publicar contenidos en la Página Principal (Home Page)

Se explican algunas opciones para publicar los contenidos en la página principal

MUY IMPORTANTE!: Las siguientes consideraciones son aplicables también a la publicación de cualquier sección o categoría de contenidos en el CMS. Es decir, las reglas y acciones que se explicarán a continuación, valen tanto para administrar la página principal de un sitio CMS, como también para la página de una sección o categoría cualquiera.

#### **OPCIÓN 1: Página simple**

Una alternativa muy sencilla consiste en publicar **un solo item de contenido** (documento o página web) en la página principal. Entonces, cada vez que haya que actualizar la página principal simplemente es editar ese item de contenido, y ya.

Generalmente esta opción es buena para sitios pequeños que no se actualizan muy seguido, o que necesitan contenido estático en la página principal, por ejemplo, una tabla con ciertos productos destacados.

Para usar esta configuración simplemente se crea un documento estático (o alternativamente un documento cualquiera dentro de una sección/categoría) y luego se hace así: Desde **Contenido >> Gestor de artículos** >> en la fila del documento / contenido que queremos publicar en la página principal, hacer clic en la columna "página principal".

|         | G      | iestor de artículos    |           | <b>Pesarchiv</b> | ar Archivo F | ublicar Des     | spubli |
|---------|--------|------------------------|-----------|------------------|--------------|-----------------|--------|
| Filtro: |        | Ir Restablecer         |           |                  | - Seleccio   | ona sección - [ | ♥]-    |
| núm.    | Título |                        | Publicado | Página principal | Ordenar 🔺 🗞  | Acceso          |        |
| 1       |        | Tecnología de Avanzada | 0         | O                | 1            | Público         | Co     |
| 2       |        | Nuestros Clientes      | 2         | O                | <b>•</b> 1   | Público         | GF     |
| 3       |        | Clientes Colombia      | 2         | O                | ▲ <u>2</u>   | Público         | GF     |
| 4       |        | Aera-shop              | 2         | O                | ▼ 1          | Público         | GF     |
| -       | _      |                        | =.        | ~                |              | 505             |        |

#### **OPCIÓN 2: Página dinámica**

Si en la sección principal de la página principal quiere colocar siempre nuevos contenidos de manera tal que el sistema automáticamente los "organice", lo mejor es utilizar el modo de publicación "**blog layout**" o "**list layout**" del CMS.

Este sería el caso de portales de noticias, blogs, o simplemente sitios web donde quiera destacarse la "novedad" y/o contenidos constantemente renovados (eventos, novedades, anuncios, etc, en forma de items de contenido).

# ¿De donde vendrán los contenidos que queremos publicar en la página principal?

Los contenidos que se publicarán en la página principal pueden ser **los items de una sección entera**, también podrían ser los items **de una categoría específica** (recordar, deben pertenecer a una sección, según la jerarquía de contenidos del CMS), y adicionalmente se puede publicar en la página principal el contenido según la jerarquía de cualquier componente del CMS.

#### ¿De qué forma se mostrarán los contenidos?

Para contenidos ordinarios del CMS, básicamente hay dos modos de publicación **Blog** Layout y List Layout

Para publicar contenidos de manera **similar al de un blog**, tenemos la opción de **Blog Layout**: la última publicación (temporalmente hablando) queda destacada en primera posición, y se coloca por encima de la anteúltima (2da posición), y a su vez esta de la anterior.... y así sucesivamente hasta la publicación más vieja visible dentro de la página principal. Luego el sistema organiza una **paginación de contenidos**, es decir, comienza a colocar contenidos más viejos en otras páginas sucesivas.

A su vez, cada item de contenido tiene una **"intro" (texto de introducción)** que puede contener imágenes, animaciones, etc. Debajo de esa intro, el item de contenido contiene un desarrollo más detallado (más texto e imágenes). En el modo Blog Layout, se verá el "texto de introducción", junto con un enlace del tipo "leer más" para acceder al contenido completo específico.

**List Layout**, es una simple lista de documentos que pertenecen a una sección y/o a una categoría específica. Esta lista solo contiene los títulos de cada documento, con un enlace para acceder a cada uno de ellos. No hay aquí, a diferencia de Blog Layout, bloques de texto de introducción para cada item, con botones "ver más".

La manera de configurar los distintos modos de publicar en la homepage (blog, list layout, component), y de seleccionar las fuentes de publicación (sección, categoría, componente), es desde el enlace "Home", ubicado en el MainMenu (menú principal del CMS), o cualquier otro menú.

Desde Menús >> Main Menu (u otro menú) >> Clic en el enlace "Inicio" >> será redireccionado al documento "Item del menú: [Editar]" >> en el cuadro "Tipo de ítem del menú" hacer clic en el botón "Cambiar tipo", éste le llevará al documento "Cambiar ítem del menú".

|         | Gestor                  | de items del m | <mark>enú:</mark> [mainm | enu] | Menús         | Predetermi | inado Publicar | Despublicar M | Mover Copiar  | Papelera        | Editar    | O Ayud          |
|---------|-------------------------|----------------|--------------------------|------|---------------|------------|----------------|---------------|---------------|-----------------|-----------|-----------------|
| Filtro: |                         | Ir Restablecer |                          |      |               |            |                |               | Niveles Máxir | nos. 10 💌 -     | Seleccion | a el estado - 💌 |
| núm. [  |                         | Ítem del m     | ienú                     | P    | redeterminado | Publicado  | Ordenar. 🌪     | Acceso        |               | Tipo            |           | ItemID.         |
| 1 [     | Inicio                  |                |                          |      | *             | ¥.         | 👻 1            | Público       | Articles » Pá | ágina Principal | 0         | 1               |
| 2 [     | 🗌 į Qué es GF           | E?             |                          |      |               | 1          | ▲ ▼ 2          | Público       | Articles » Ca | ategoría / Blog |           | 29              |
| з [     | 🗆 . L <sub>2</sub> Quie | énes Somos?    |                          |      |               | 1          | • 1            | Público       | Articles » Ar | rtículo         |           | 35              |
| л [     |                         | Blamania/      |                          |      |               |            | 0              | Dúblico       | Articles » Ar | dículo          |           | 44              |

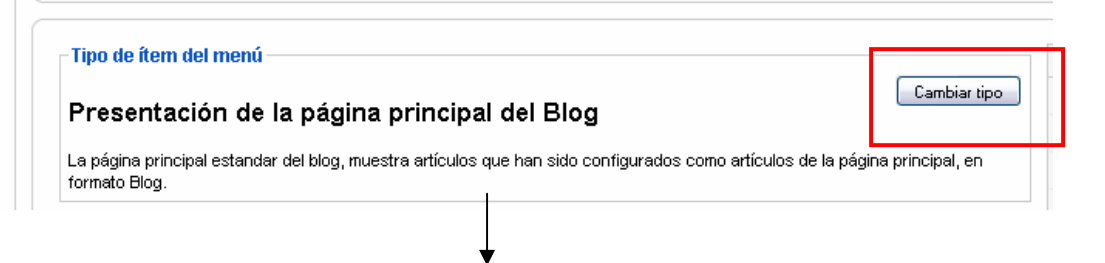

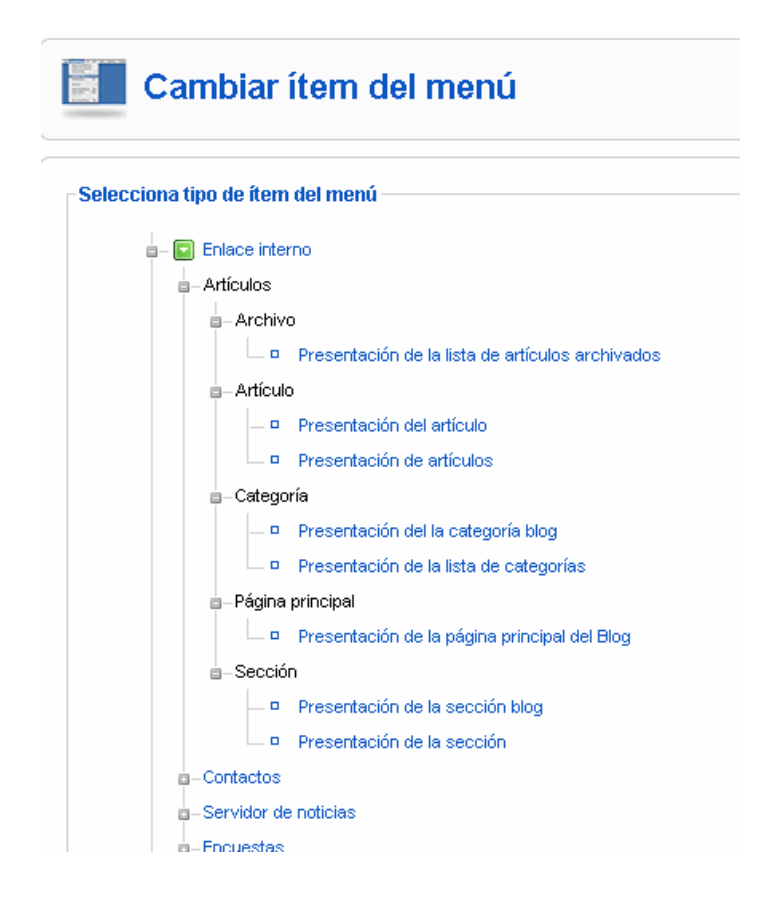

Desde "Selecciona tipo de ítem del menú" se puede elegir las diferentes opciones, eligiendo la que se adapte al tema del sitio. A continuación algunas de las opciones:

**Opción 1** - Seleccionar **Presentación de la lista de categorías** >> será redireccionado nuevamente a "**Ítem del menú: [Editar]**" seleccionar la categoría >> Luego hacer clic en "**Guardar**".

**Opción 2** - Seleccionar **Presentación de artículos** >> seleccionar la categoría (desde "Ítem del menú: [Editar]") >> Clic en "**Guardar**".

**Opción 3** - Seleccionar **Presentación de la sección blog** >> seleccionar la sección (desde "Ítem del menú: [Editar]") >> Clic en "**Guardar**".

# 8- Cómo utilizar el Editor del CMS (TinyMCE)

Darle la forma deseada a cada uno de los documentos, no siempre es una tarea sencilla, cuando no se tiene experiencia en formateo de hipertexto (HTML) aunque sea de forma visual.

A continuación se muestra la secuencia ordenada de pasos para el formateo de documentos de contenidos (páginas web), utilizando el editor visual (WYSIWYG), y prescindiendo lo más posible del código HTML.

Cuando se utiliza un editor visual, este va generando automáticamente el código fuente HTML, que luego será interpretado y renderizado por el navegador de los visitantes, de manera tal de poder reproducir visualmente lo mismo que se creó al momento de generar el contenido.

#### ¿Cómo editar contenidos web amigables, livianos?

El uso abusivo de editores visuales (WYSIWYG) **genera demasiado código basura** que estropea la calidad de nuestros documentos web, los hace pesados, no igualmente visibles en todos los navegadores, y difícilmente recuperables o indexables por los motores de búsqueda (SEO)

Algunas recomendaciones para mantener nuestros documentos web limpios en todo sentido son: Aprender lo básico del código html que irá en el cuerpo de nuestros documentos. Esto es: encabezados de textos, párrafos (con palabras en negrita, itálica, enlaces, etc), viñetas, e incrustaciones de imágenes.

Un documento típico visto en su código fuente se ve así:

```
<h2>Este es un encabezado o título del texto</h2>
<img src="http://www.susitio.com.ar/images/stories/imagenes/frutas.jpg"
align="right">Este
es el primer parrafo y lo siguiente <strong>se ve en negrita</strong>. A mi
derecha tengo una imagen.
Este es el segundo párrafo, con un <a href="#">enlace</a>, y a
continuación colocaremos algunas viñetas:
este es el primer elemento de la viñeta
este es el segundo
este es el segundo
este es el último elemento
```

.... Y en su modo visual (como se muestra en el navegador) se ve así:

## Este es un encabezado o título del texto

Este es el primer parrafo y lo siguiente **se ve en negrita**. A mi derecha tengo una imagen. Este es el segundo párrafo, con un <u>enlace</u>, y a continuación colocaremos algunas viñetas:

- este es el primer elemento de la viñeta
- este es el segundo
- este es el último elemento

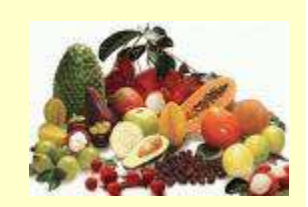

Los pasos para utilizar el editor del CMS para generar contenidos de código limpio son los siguientes:

#### Para dar formato a cada parte del texto:

Comenzaremos por **separar el texto en párrafos (o bloques de texto sin formato)**. Para ello debemos colocar el cursor al final de cada línea y presionar la tecla "**Enter**"

#### Formatos Título (Encabezados del documento):

Los más utilizados son título y subtítulo (dependiendo de la extensión y tipo de documento). En el ejemplo siguiente se utiliza título:

1- Seleccionar el texto

2- Ir a Estilos, seleccionar "Título"

| Esto es un Título |                             |  |
|-------------------|-----------------------------|--|
|                   | 💌 — 🚥 🕕 🏗 😂   🌌 xml 🕃   📮   |  |
| ( Ninguno         | 5,5, 1:1: ≤,∞,∞  ⊞ ⊞ 斑 躍    |  |
| Cursiva           |                             |  |
| Superíndice       |                             |  |
| Subíndice         |                             |  |
| Título            |                             |  |
| Subtítulo         |                             |  |
| Cita              |                             |  |
| I Entrecomillado  |                             |  |
| Título            | ▼ — ∞ 0, 1≅ 📭   🖉 xm. 😹   💭 |  |

#### Texto en Negrita:

- 1- Seleccionar el texto / frase que queremos colocar en Negrita
- 2- Hacer clic en Estilos, y repetir los pasos del ejemplo anterior

#### Crear un Enlace dentro del texto del documento:

- 1- Seleccionar el texto al cual se quiere ponerle un enlace
- 2- Hacer clic en 🥯 (campo de herramientas), luego se abrirá una ventana

3- Completar los campos necesarios:

3.1- Colocar la url del enlace.

3.2- Seleccionar en qué ventana quiere que se abra la página del enlace. Por ejemplo, si es un enlace externo seleccionar "**abrir en una nueva ventana**" para que se abra en una ventana nueva.

3.3- Colocar el título del enlace (usualmente el mismo que el nombre del enlace).

3.4- Seleccionar alguna clase / estilo (opcional).

3.5- Cuando los campos necesarios ya están completos debe hacer clic en "Insertar"

#### Crear Texto con Viñetas:

1- Separar cada frase / texto que se quiere con viñetas (del texto pegado en el campo de trabajo) colocando el cursor al final y hacer "Enter".

2- Luego se selecciona todo el texto separado

3- Hacer click en el ícono ⋮Ξ

#### Otras aplicaciones del campo de herramientas:

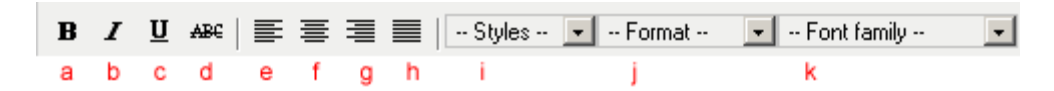

- a- Texto en Negrita
- b- Texto en Cursiva
- c- Texto Subrayado
- d- Texto Tachado
- e- Texto Alineado a la Izquierda
- f- Texto Centrado
- g- Texto Alineado a la Derecha
- h- Texto Justificado
- i- Estilos (estos estilos se toman desde las CSS del template del CMS)
- j-Formatos (párrafo, h1, etc)

k-Fuente tipográfica -arial, times new roman, etc- (se recomienda no usar, ya que el estilo tipográfico se toma directamente desde las hojas de estilos CSS del template que se está utilizando)

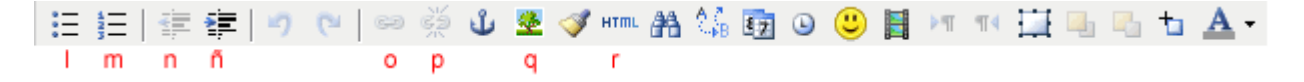

l- Viñetas sin orden m- Viñetas con orden (numérico)

- n- Sangría de Texto
- ñ- Anular Sangría de Texto
- o- Crear un enlace
- p- Eliminar un enlace
- q- Editar / Agregar Parámetros de Imagen
- r- Ver Campo de Trabajo en Códio HTML

## 9- Instalar Componente, Módulos, Plugins, Idiomas o Plantillas

**Recomendacion:** Si desea instalar algún componente, módulo o plugin, descargarlo de <u>http://extensions.joomla.org</u>, cada extensión tiene una ficha particular, y en la información de la misma, sobre el costado derecho debe aparecer el ícono 1.5 Native que indica que es compatible con el CMS

Una vez que ya tiene el componente / plugin / etc, compatible con Joomla 1.5.x debe acceder a la administración de su sitio:

#### Panel principal >> Extensiones >> Instalar / desinstalar

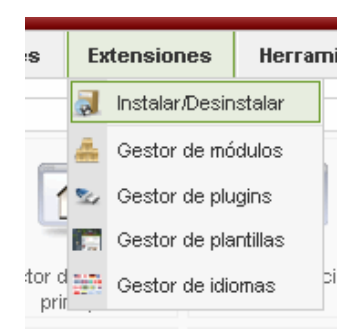

Luego será redireccionado a una interfaz como muestra la siguiente imagen:

| Gestor de extensiones      |                                           |  |  |  |  |  |  |  |
|----------------------------|-------------------------------------------|--|--|--|--|--|--|--|
| Instalar Compo             | nentes Módulos Plugíns Idiomas Plantillas |  |  |  |  |  |  |  |
| Subir paquete              |                                           |  |  |  |  |  |  |  |
| Archivo empaquetado:       | Examinar Subir Arohivo & Instalar         |  |  |  |  |  |  |  |
| Instalar desde directo     | rio                                       |  |  |  |  |  |  |  |
| Directorio de instalación: | Instalar                                  |  |  |  |  |  |  |  |
| Instalar desde URL         |                                           |  |  |  |  |  |  |  |
| Instalar I IRI :           | http://                                   |  |  |  |  |  |  |  |

Los pasos a seguir son:

1- Hacer clic en el botón Examinar

2- Se abrirá la pantalla "Carga de Archivos", debe seleccionar el archivo que desea instalar, luego haga clic en "Abrir"

3- Una vez que el archivo esté instalado le aparecerá el siguiente mensaje: "El componente se ha instalado adecuadamente".

Nota: El sistema detecta automáticamente qué tipo de archivo se intenta instalar (un componente, o plugin, o plantillas, etc), por lo tanto no debe ir a **Componentes** para instalar un **componente** o a plantillas para instalar una **plantilla**.

# 10 Desinstalar Componente, Módulos, Plugins, Lenguajes o Plantillas

Para desinstalar algún componente, template, etc. debe realizar los siguientes pasos:

#### Ir a Extensiones >> Instalar / Desinstalar >> Gestor de Extensiones

1- Clic en "Componentes / o Plugins / o Plantillas",

2- Clic en el "Componente / Plugin / Plantilla" que se desea desinstalar,

3- Clic en **Desinstalar**. Una vez el "Componente / Plugin / Plantilla" se desinstale aparecerá el siguiente mensaje: "**El componente de ha desinstalado adecuadamente**".

| Gestor de extensiones         Instalar       Componentes         Módulos       Plugíns |             |            |         |            |                 |              |      |  |
|----------------------------------------------------------------------------------------|-------------|------------|---------|------------|-----------------|--------------|------|--|
| núm.                                                                                   | Componente  | Habilitado | Versión | Fecha      | Autor           | Compatibil   | idad |  |
| 1                                                                                      | 🖸 Banners   | ¥          | 1.5.0   | April 2006 | Joomla! Project | ✓            |      |  |
| 2                                                                                      | O Newsfeeds | ✓          | 1.5.0   | April 2006 | Joomla! Project | $\checkmark$ |      |  |
| 3                                                                                      | O Polls     | ¥          | 1.5.0   | July 2004  | Joomla! Project | $\checkmark$ |      |  |